# WebUntis mit persönlicher Anmeldung

Wenn du in WebUntis angemeldet bist, kannst du deinen persönlichen Stundenplan und deine Abwesenheiten sehen. Deine Zugangsdaten erhältst du von deinem Klassenvorstand.

## PC/Notebook

Login: Gehe auf unserer Homepage auf WebUntis, dann auf Login und gib deine Zugangsdaten ein.

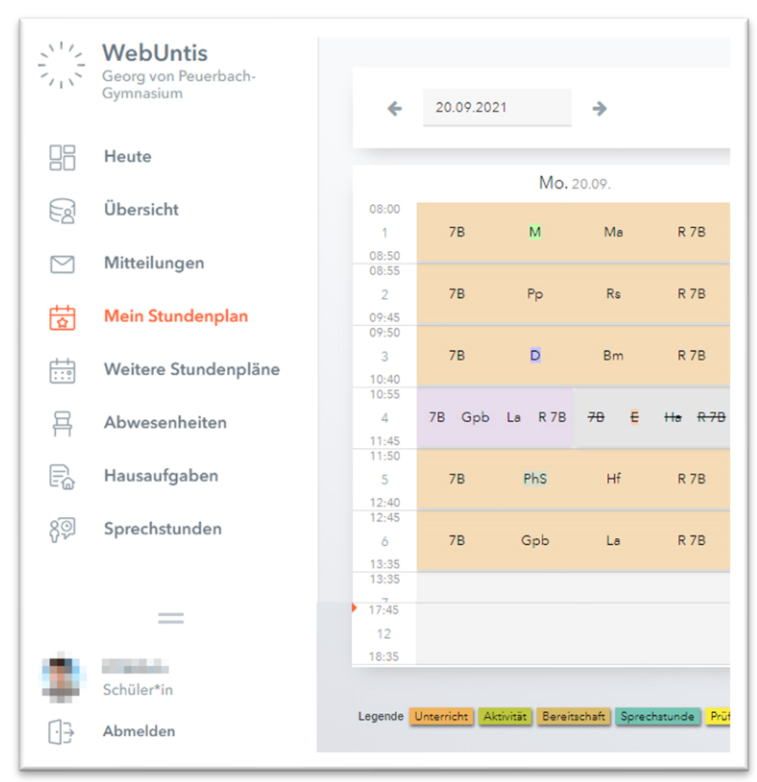

Links siehst du das Menü:

Mein Stundenplan: hier siehst du deinen persönlichen Stundenplan

Weitere Stundenpläne: Stundenpläne aller Klassen

Abwesenheiten: hier siehst du deine Abwesenheiten und ob sie entschuldigt sind.

Hausaufgaben: falls von den Lehrkräften eingegeben

Sprechstunden: Sprechstundenliste

Links unten siehst du dein **Profilbild** und deinen **Benutzernamen** 

| Ed   | Übersicht            |            |            |                |                     |                   |              |
|------|----------------------|------------|------------|----------------|---------------------|-------------------|--------------|
|      |                      |            |            | 🛩 Von          | Bia                 | Abwesenheitsgrund | Status       |
|      | Mitteilungen         | 0          |            | Fr 24.09.08:00 | bis Fr 24.09. 18:35 | Arzttermin        | entschuldigt |
| 臣    | Mein Stundenplan     |            |            |                |                     |                   |              |
|      |                      |            |            | Mi 22.09.08:00 | bis Mi 22.09.18:35  | Krankheit         | 0            |
| ÷::• | Weitere Stundenpläne |            | $\bigcirc$ |                |                     |                   | Ū            |
|      |                      | 2 Elemente |            |                |                     |                   |              |
| H    | Abwesenheiten        |            |            |                |                     |                   |              |
|      |                      |            |            |                |                     |                   |              |

#### Beispiel für entschuldigte bzw. offene Abwesenheiten

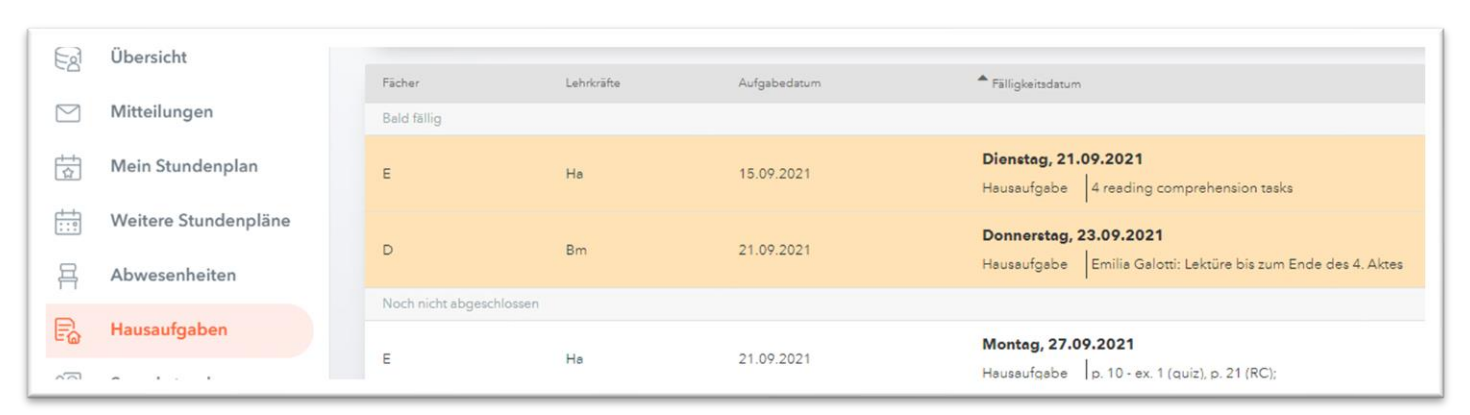

### Beispiel für Hausaufgaben

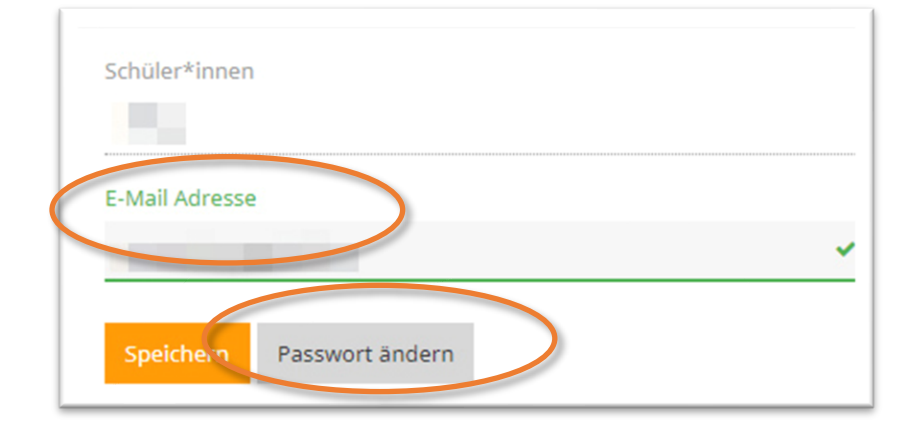

Wenn du deinen Benutzernamen vergessen hast:

Über dein Office365-Konto kannst du dich in WebUntis anme

Mit deinem Benutzernamen und deiner Office365 Email-Adre

Klicke auf der WebUntis Startseite auf

Wenn du dein Passwort vergessen hast: Klicke auf der WebUntis Startseite auf

Office 365 Anmeldung.

Passwort vergessen?.

dann neu wählen.

unten deinen Benutzernamen.

Klicke auf dein **Profilbild** links unten, dann kommst du hierher: Als Email-Adresse ist deine georgvonpeuerbach-Email-Adresse eingetragen.

Hier kannst du auch dein Passwort ändern.

| Office 36    | 5 Anmeldung  |
|--------------|--------------|
| OIDC A       | Anmeldung    |
|              | oder         |
| Benutzername |              |
| Passwort     |              |
| L            | ogin         |
| Passwor      | t vergessen? |

### Smartphone

**Login:** App Untis Mobile, Mehr/Profile/ $\oplus$   $\rightarrow$  Schule suchen: gvp, Zugangsdaten eingeben

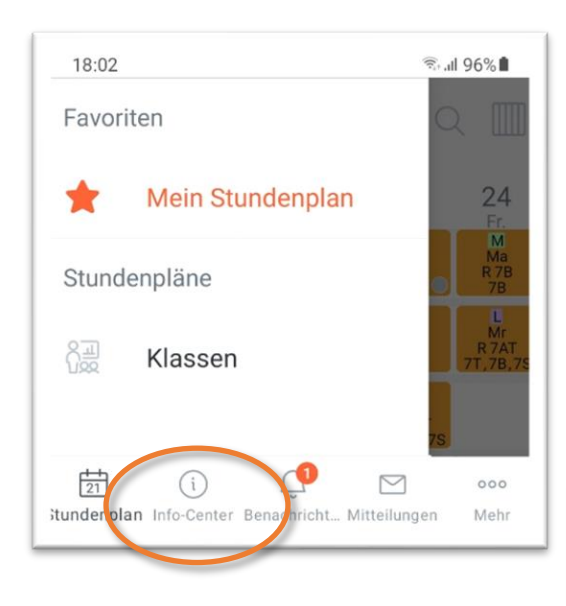

Über das Info-Center erreicht man die Abwesenheiten, und unter Meine Termine die Hausaufgaben.

|                                                                 | Info-   | Center        |        |                                                                                                    |
|-----------------------------------------------------------------|---------|---------------|--------|----------------------------------------------------------------------------------------------------|
| 몸 Meine Al                                                      |         | Meine Abweser | nheite | en >                                                                                               |
|                                                                 | t-i     | Meine Termine |        | >                                                                                                  |
|                                                                 | ŝ       | Sprechstunden |        | >                                                                                                  |
| < Abwesenheite<br>Ganzes Schuljah                               | n<br>Ir | 7             | <      | 21 28. Sep.                                                                                        |
| 24. Sep.<br>③ 8:00 - 18:35<br>④ Arzt<br>⊘ entschuldigt          |         |               | Di. 21 | 1. Sep.<br>Hausaufgaben<br>☐ 15 21. Sep.<br>⊡ Englisch<br>□ 4 reading comprehension tasks          |
| 22. Sep.<br>§ 8:00 - 18:35<br>§ Krankheit<br>Nicht entschuldigt |         |               | ġ.     | Hausaufgaben<br>☐ 20 21. Sep.<br>∯ Deutsch<br>☐ Emilia Galotti: 3. Akt zu Ende lesen<br>⊘ Erledigt |